# **Quick Start Guide**

KIT MODEL SDS-P3042 / P4042 / P4082/ P5082 / P5102 / P5122 DVR MODEL SDR-3102 / 4102 / 5102

# SAMSUNG ALL-IN-ONE SECURITY SYSTEM

Thank you for purchasing a Samsung DVR Security System. Follow the simple steps in this guide to set up and start using your new system.

If you have any questions or need help installing your new product please contact our free technical support.

Telephone: 1-877-349-3149 9am - 9pm EST, Monday - Friday Internet: http://www.samsungsv.com

# **INSTALLING YOUR SYSTEM**

Images may differ depending on the model.

## □ 4CH DVR

#### Front

HELP

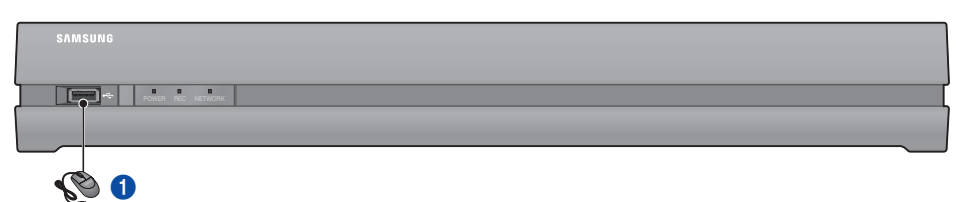

Rear

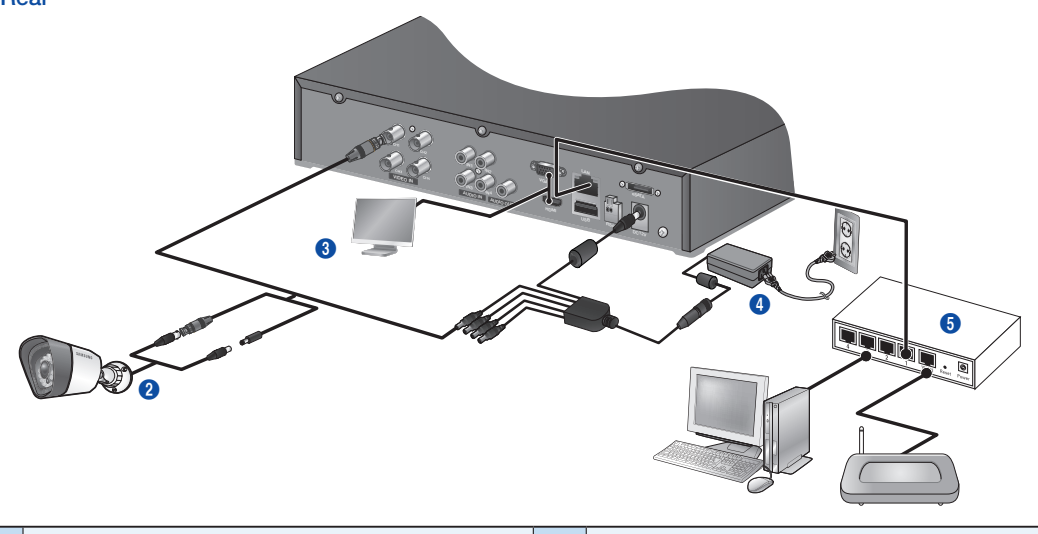

| 0 | Connect a mouse   | 4 | Connect the DC adaptors     |
|---|-------------------|---|-----------------------------|
| 2 | Connect a camera  | 6 | Connect to a network router |
| 3 | Connect a monitor |   |                             |

# D 8CH DVR

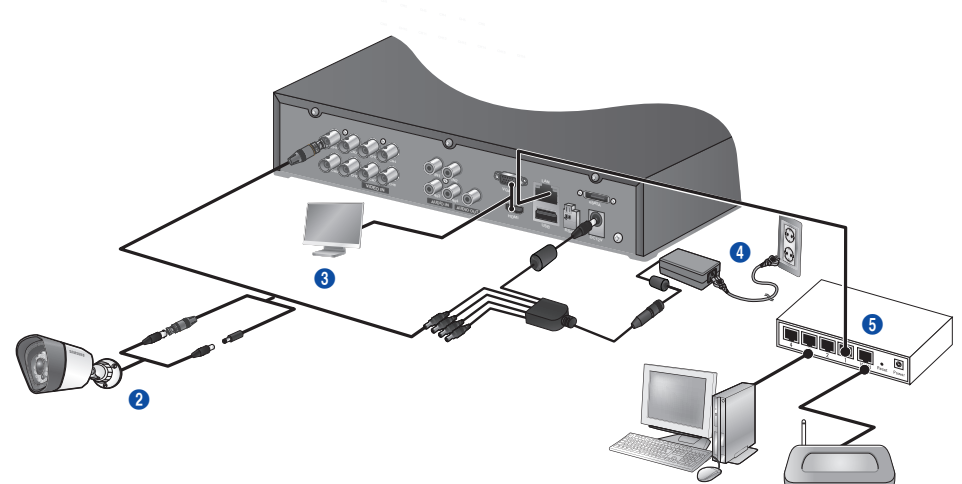

# 16CH DVR

Rear

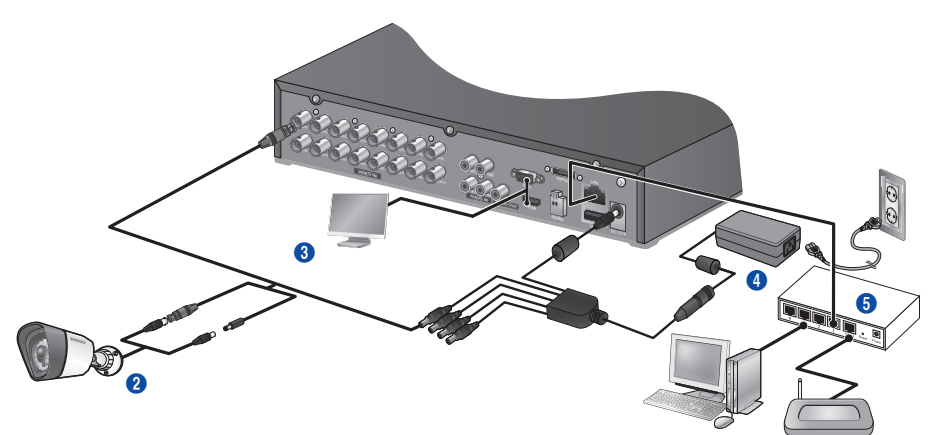

 $\square$  Connecting the DVR to Live monitoring

#### Front

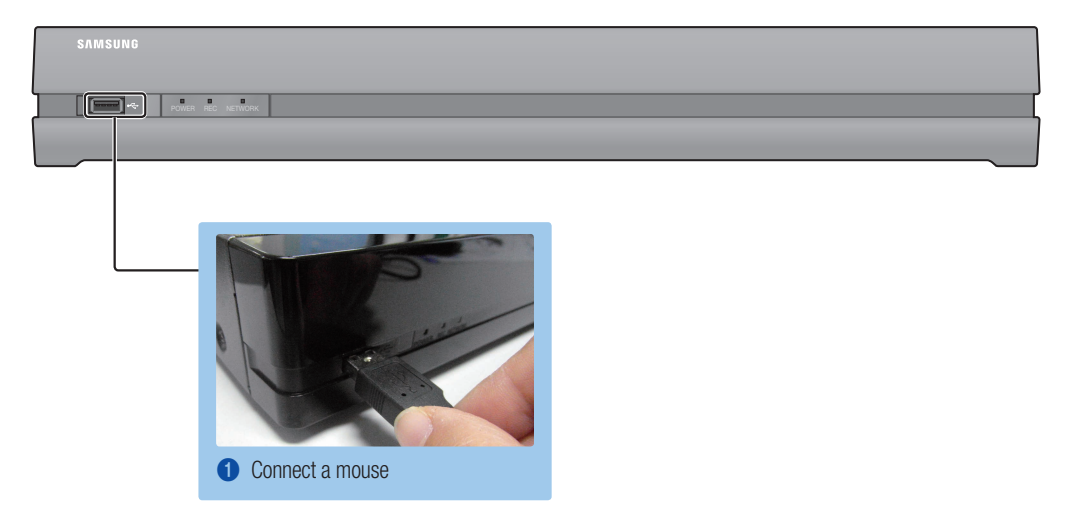

#### Rear

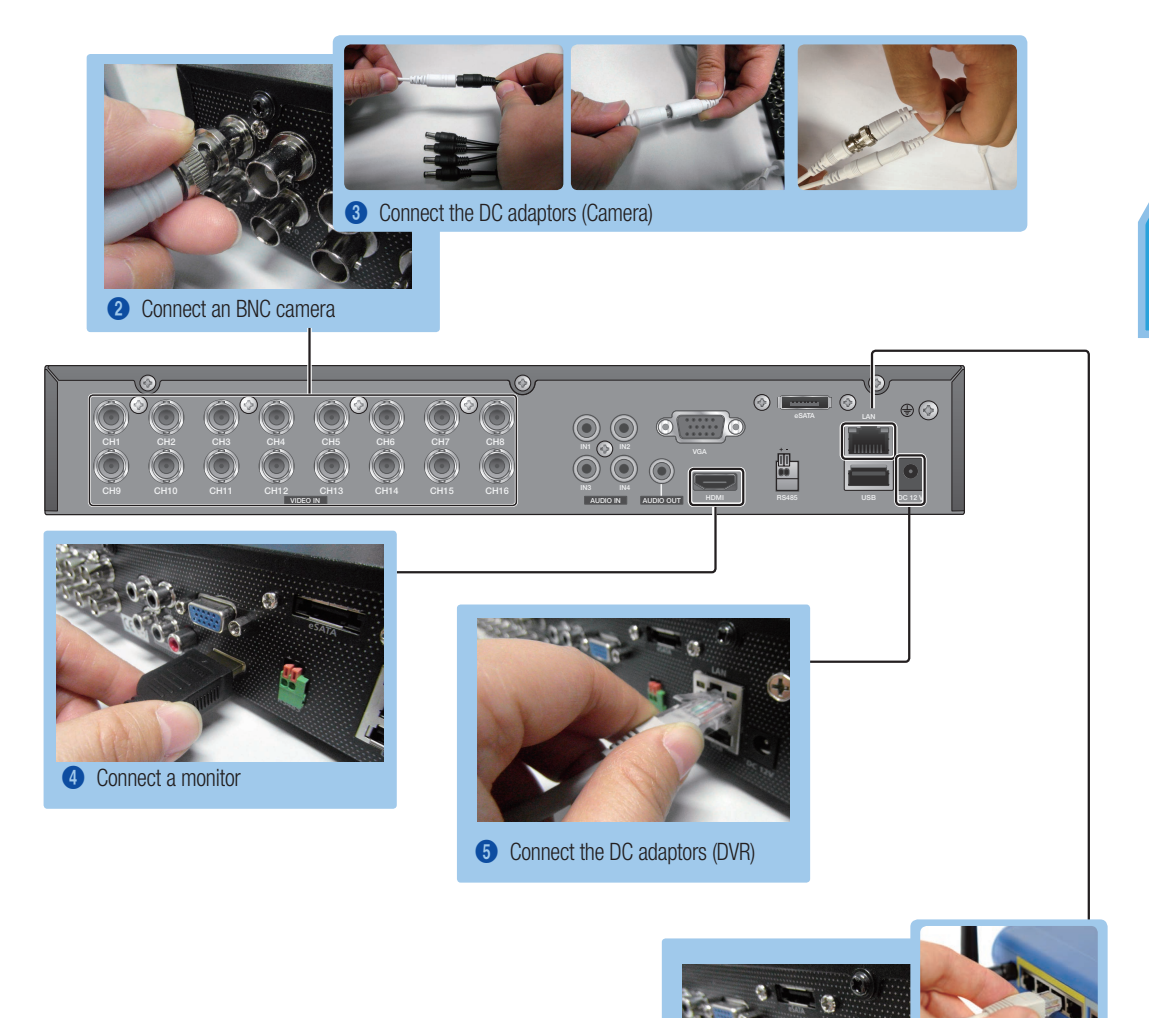

6 Connect to a network router

# VIEW THE LAUNCHER MENU

The Launcher menu appears on the bottom of the live screen.

- 1. In Live mode, right-click to display the context menu and select
- Move the cursor to the bottom and click a desired item in the Launcher menu.

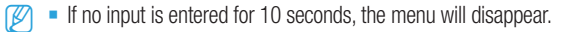

- The Launcher menu can be accessed only by using the mouse.
- Screen mode may vary depending on the DVR supported channel.

| 0 | Date/Time             | 6 | Zoom   | 9 | Play   |
|---|-----------------------|---|--------|---|--------|
| 2 | Screen Mode           | 6 | PTZ    | 0 | Record |
| 3 | Menu Expansion Button | 0 | Alarm  |   |        |
| 4 | Audio                 | 8 | Freeze |   |        |

2013-01-01

Ġ

# **SYSTEM SETTING**

#### □ Time Setting

1. Right click on the mouse and select main menu.

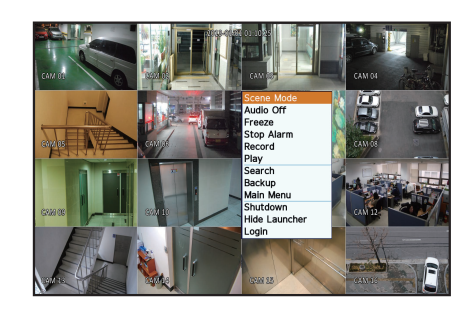

ด่

84567890

- 2. In the login window, enter the password and click < OK>.
  - The initial administrator ID is "admin" and the password should be set when logging in for the first time.

Set password for your wireless network if you use the product with a wireless router. Being not protected with password or using the default wireless router password may expose your video data to potential threat. Please change your password every three months to safely protect personal information and to prevent the damage of the information theft. Please, take note that it's a user's responsibility for the security and any other problems caused by mismanaging a password.

3. Click on Date/Time/Language. Set time and date.

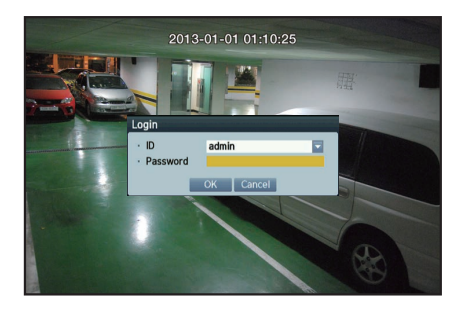

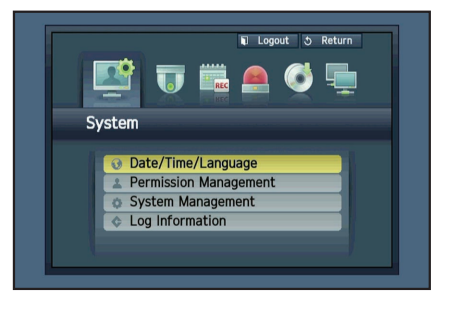

4. After filling in the information, Click <OK>.

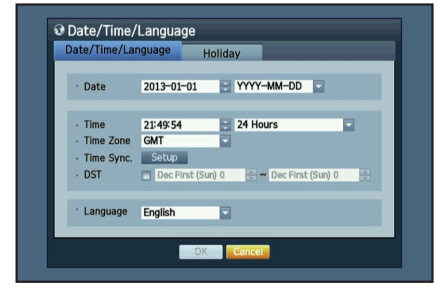

# Network Setting

#### Connection Mode

 Click on Network and select <Connection Mode>. If there occur a problem with Connection Mode, check the connection as "Installing your system" on page 1. If you still have a problem, contact the nearest service center for more information.

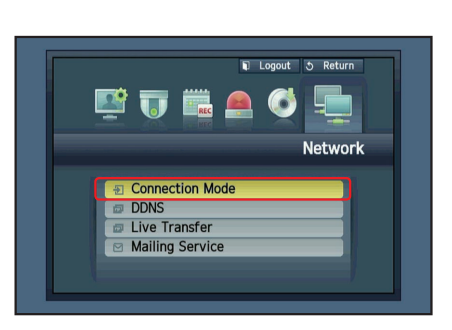

- Under <Interface> Tab. Check <IP Type> is set to <DHCP> as default. If it connected successfully, you can see the success comment
  - If you know Static IP information from your router, please select <Static IP> and enter IP address, Gateway, and Subnet Mask etc.
  - Please refer to the Router Guide in provided CD when you use a static IP.

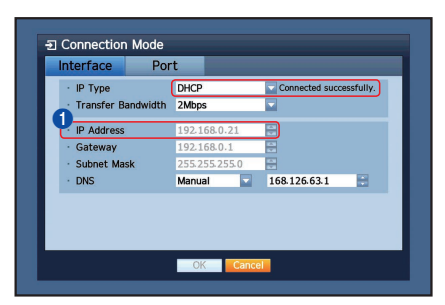

| З. | Under < <b>Port</b> > Tab. |                               |  |  |  |
|----|----------------------------|-------------------------------|--|--|--|
|    | Write down < Device Por    | t> and <http port="">.</http> |  |  |  |
|    |                            |                               |  |  |  |
|    | IP Address                 |                               |  |  |  |
|    |                            |                               |  |  |  |
|    | Device Port                | HTTP Port                     |  |  |  |

4. When completing the setting, click <OK>.

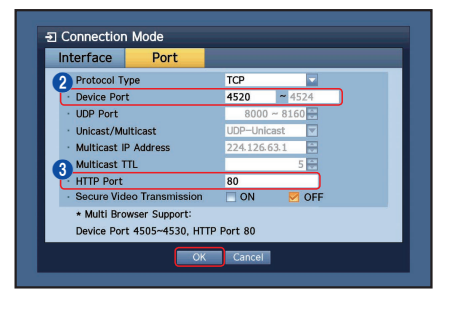

## □ SETTING UP SAMSUNG iPOLiS DDNS

Since you will be accessing the DVR remotely, let's setup your Samsung iPolis account first using the PC.

#### Go to Your PC

 Open your browser and go to http://www.samsungipolis.com and click <LOGIN>.

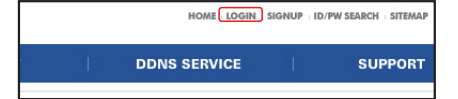

- You first need to create an account. Click <SIGN UP>.
- 3. Follow-the account registration instructions on the website.
- 4. After completing the account registration, login to your account.

| WITE UOWIT YOUL USEL ID ATTU FASSWOLD DEIOW. | 1 | Write down your User ID and Password belo | W. |
|----------------------------------------------|---|-------------------------------------------|----|
|----------------------------------------------|---|-------------------------------------------|----|

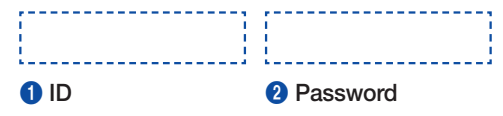

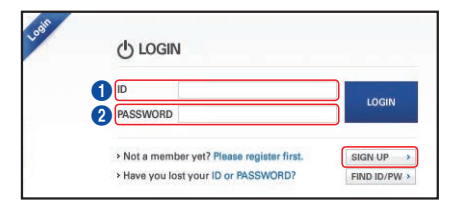

5. Add your DVR to your account. Click < PRODUCT REGISTRATION>.

| MY DDNS                                                                         |                                               | HOME > DDNS SERVICE > MY DD |
|---------------------------------------------------------------------------------|-----------------------------------------------|-----------------------------|
| Current product list is displaye<br>If wanted product is not in the list, click | d.<br>k 'Product Registration' at the botton. |                             |
| NO   Product ID   MODEL   L                                                     | OCATION I STATUS I VIEW                       | MANAGEMENT VIDEO TAG        |
|                                                                                 | nothing                                       |                             |
|                                                                                 | 1 E                                           | PRODUCT REGISTRATION        |

- Create a name (Product ID) for your DVR. Use 4 to 20 alphanumeric characters without spaces. Select classification, model number of the DVR and click <REGISTRATION>.
  - Model Number
     4CH DVR : SDR-3102 (SDS-P3042)
     8CH DVR : SDR-4102 (SDS-P4042, SDS-P4082)
     16CH DVR : SDR-5102 (SDS-P5082, SDS-P5102, SDS-P5122)

| MY DDNS                                  | HOME > DONS Service > MY DDN                                                                                                    |
|------------------------------------------|----------------------------------------------------------------------------------------------------|
| egister a new IPC<br>Mandatory Informati | DLIS product and manage your videos in real time.                                                                                                    |
| PRODUCT ID *                             | Orders an Product (20 of 16 to 20 of descenting in brending underlative that A 2 members A 2         "Source the CORS and the product of therm when much to believe the A 2         "Source the CORS and the the product entropy and the source of the product the generative testing page.         "Source and a CORS and the product of the product (20 expension),         "Source and a first and a first and a first and a product (20 expension).         "Source and a first and a first and a first and a first and a product (20 expension).         "The many the first and a product (20 expension).         "Source and a first and a first and a product (20 expension).         "Source and a first and a first and a product (20 expension).         "Source and a first and a first and a fir |
| CLASSIFICATION *                         | Shop security  Choose product category.                                                                                                    |
| MODEL NUMBER *                           | Sdi-5102                                                                                                    |
| LOCATION                                 | My Store<br>• Determine the location to install the system (or camera),<br>• Designate the installation location within 10 signabot letters.                                                                                                    |
| DESCRIPTION                              | 16CH DVR Set of my Store                                                                                                    |

3

7. After registration, you should see your product in the list.

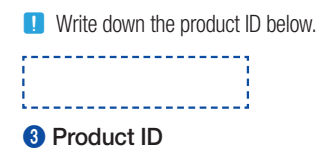

8. Click <LOGOUT> to close the Web Page.

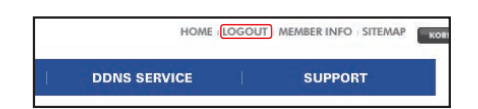

#### Go back to DVR

1. From network tab, click on <DDNS>.

2. Under DDNS Site, select <iPOLiS>.

3. Under Product ID, enter the product ID you created on the Samsung iPOLiS website.

Under Quick Connect, select <Use> and click <OK>.

Write down the DDNS Host address:.

-----, \_\_\_\_\_ 1 DDNS Host Address

HELP

If the connection was not successful, your router may not be supporting UPNP.

For more information on enabling UPNP on your router, please see User manual.

Not Lice DDNS Host Address http://www.samsungipolis.com/

OK Cancel

**1** 

Quick Connect

🗊 Logout 💐 Return

🔲 Use

| DDNS              |                                          |
|-------------------|------------------------------------------|
| · DDNS Site       | IPOLIS 🔽                                 |
| · Server Name     | www.samsungipolis.com                    |
| Product ID        | sdr5102home                              |
| Quick Connect     | 🗌 Not Use 🛛 💆 Use                        |
|                   |                                          |
| DDNS Host Address | http://www.samsungipolis.com/sdr5102home |
|                   |                                          |
|                   |                                          |
|                   |                                          |
|                   |                                          |
|                   |                                          |
|                   | OK Crarel                                |

|                                 |                       | _    |
|---------------------------------|-----------------------|------|
| DDNS Site                       | iPOLIS                |      |
| <ul> <li>Server Name</li> </ul> | www.samsunglpolls.com |      |
| Product ID                      | sdr5080home           | _    |
| · DDNS I                        | Quick Connect Success | HOME |
|                                 |                       |      |

# **REMOTE MONITORING**

From a Windows computer

- Open Windows Internet Explorer and go to http://www.samsungipolis. com and click <LOGIN>.
- 2. Login with the user ID and password you wrote down earlier.

- **3.** Click < >.
- 4. You will be asked to install the active X plug-in.

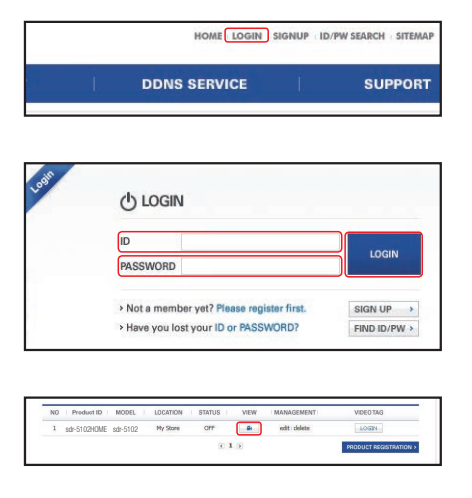

| 🗿 http://192.168.1.200 - DVR Web Viewer -                 | - Microsoft Internet Explore     |
|-----------------------------------------------------------|----------------------------------|
| This site might require the following ActiveX control:    | Remote Agent Control' from 'AHOP |
| 🎯 Click here to install the following ActiveX control: 'R | What's the Risk?                 |
|                                                           | Information Bar Help             |
| L                                                         |                                  |

| Internet Explorer - Security Warning  |                                                                                                    |  |  |  |  |  |
|---------------------------------------|----------------------------------------------------------------------------------------------------|--|--|--|--|--|
| Do you want to install this software? |                                                                                                    |  |  |  |  |  |
|                                       | Name: GVersionMan,cab<br>Publisher: <u>Samsung Techwin Co., Ltd.</u>                                                                                                    |  |  |  |  |  |
| 💙 Ma                                  | More options     Instal     Don't Instal                                                                                                    |  |  |  |  |  |
| 1                                     | While files from the Internet can be useful, this file type can potentially harm<br>your computer. Only install software from publishers you trust. <u>What's the risk?</u> |  |  |  |  |  |

| Login              |    |  |
|--------------------|----|--|
| • ID<br>• Password |    |  |
|                    | ок |  |

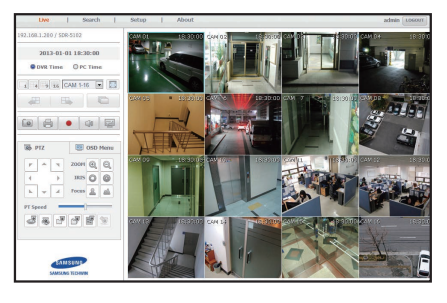

- 5. Enter the user ID and password for the DVR.
  - If the screen to the bottom right does not appear, check if the DVR set is connected properly with a valid IP address.
- Now, you can install the cameras and place the cameras where they are needed.

# **USING A SMARTPHONE**

# □ For Android Phone

| <ul> <li>Section y</li> <li>Books</li> <li>Books</li></ul> | Apps<br>iPOLIS mobile<br>SAMSUNG TECHWIN Install<br>SAMSUNG TECHWIN INSTALL<br>SAMSUNG TECHWIN INSTALL<br>SAMSUNG TECHNIN<br>SAMSUNG TECHNIN INSTALL<br>SAMSUNG TECHNIN<br>SAMSUNG TECHNIN<br>SAMSU | Before you can view the image properly, you must configure the connection settings.<br>Add Device 3 Launch the iPOLIS mobile app add the DVR.<br>Tap on the menu icon and tap <add device="">.</add> |  |
|----------------------------------------------------------------------------------------------------|----------------------------------------------------------------------------------------------------|----------------------------------------------------------------------------------------------------|--|
| Add Device iPOLIS mobile<br>TIP<br>SDR-5102<br>Model<br>DVR<br>Host<br>www.samsungipolis.com/sdr-5102<br>HTTP Port                                                                                                    | <ul> <li>Register the DVR to the iPOLiS mobile.</li> <li>Name : Create a name for the DVR you are adding<br/>Model : Select the DVR<br/>Host : If you are using Samsung iPOLiS DDNS, enter the DDNS Host Address you<br/>wrote down earlier. (Page 6, 7)<br/>It should be www.samsungipolis.com/Product ID<br/>HTTP Port : Enter the HTTP Port you wrote down earlier.</li> <li>RTSP Port : Enter the last port number of Device Port you wrote down earlier.</li> <li>ID : Default ID is <admin>. If you change before, please enter changed ID.<br/>Password : If you changed before, please enter changed Password.</admin></li> <li>Camera : Select the cameras you want to view</li> </ul>                                                                                                    |                                                                                                    |  |
| BU RTSP Port 4524 ID admin Save Cancel                                                                                                    | The initial administrator ID is "admin" and the password should be set when logging in for the first time.<br>Set password for your wireless network if you use the product with a wireless router. Being not protected with password or using the default wireless router password may expose your video data to potential threat.<br>Please change your password every three months to safely protect personal information and to prevent the damage of the information theft.<br>Please, take note that it's a user's responsibility for the security and any other problems caused by mismanaging a password.                                                                                                    |                                                                                                    |  |

### □ For iPhone

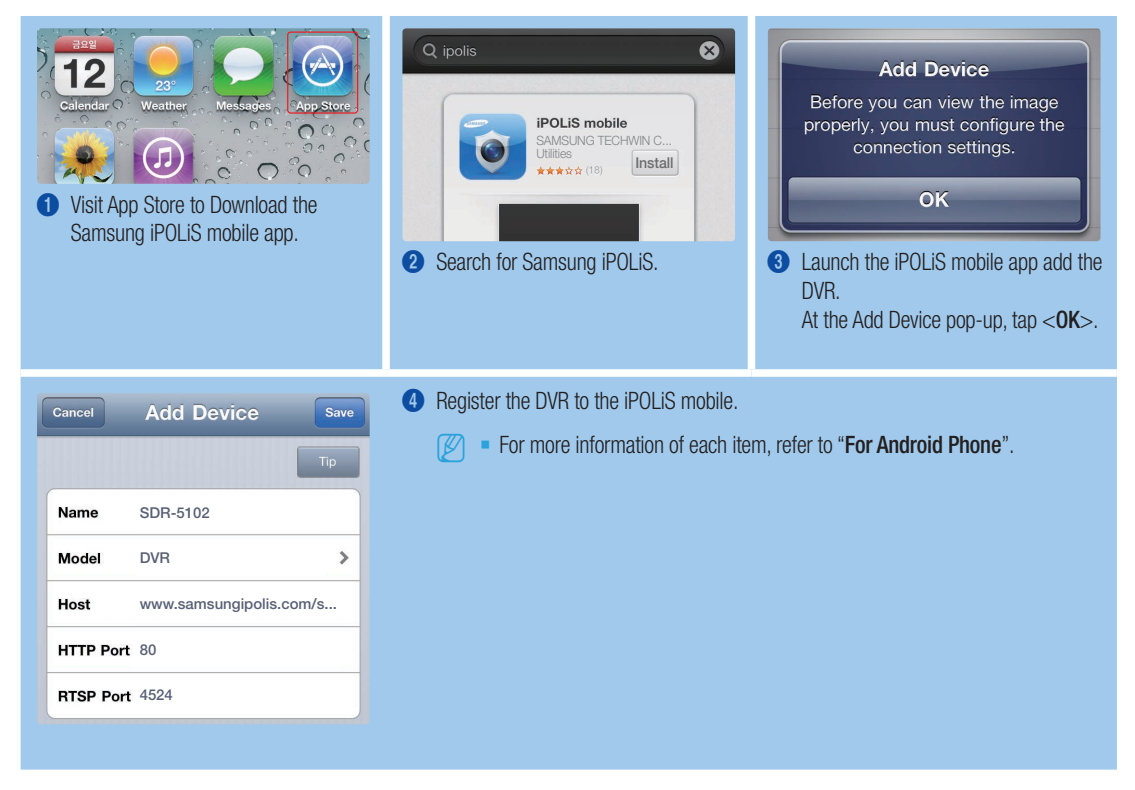

# **RECORDING AND PLAYBACK**

 Press the [MENU] button on the remote control. Use the left/right button (◄►) to select <Record>. Use the up/down buttons (▲▼) to move to <Recording Schedule>, and press [ENTER] button.

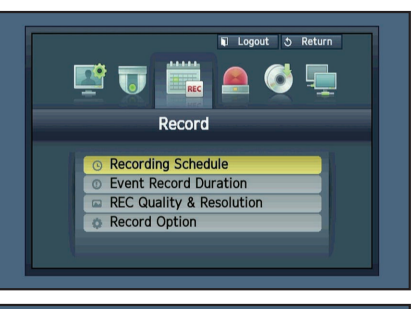

 Set each of the Record Schedule options. To change the setting, set the channel then select the time and date you want to record and click <OK>. The default is as shown.

| Color  | Part Names      | Functions                         |
|--------|-----------------|-----------------------------------|
| White  | No Recording    | No schedule / event recording     |
| Orange | Continuous      | Scheduled recording only          |
| Blue   | Event           | Event recording only              |
| Green  | Both(Cont&Evnt) | Both scheduled / event recordings |

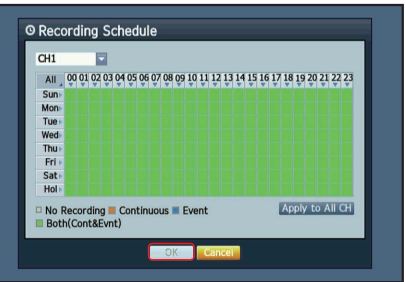

| System | Record Size              | Possible FPS |
|--------|--------------------------|--------------|
| NTSC   | CIF 352 × 240            | OFF, 1~30    |
|        | 2CIF 704 × 240           |              |
|        | $4$ CIF $704 \times 480$ |              |
|        | WD1: 960 x 480           |              |
| PAL    | CIF 352 × 288            | 0FF, 1~25    |
|        | 2CIF 704 × 288           |              |
|        | 4CIF 704 × 576           |              |
|        | WD1: 960 x 576           |              |

- In Live mode, click <Search> in the right-click menu. Select <Time Search> in the <Search> menu. Select a desired date in the calendar, and a desired timeline in the Time bar, and press the <Play> button if you want to watch the recorded video.
  - The colored line indicates types of the recording data. If you want to play a time specific data, enter an exact time.
- 4. If you have set the event recording, you can play a desired scene using the <Event Search> function. In Live mode, click <Search> in the rightclick menu. Select <Event Search> in the <Search> Menu. Set a desired date in the calendar and the result will be listed on the table. Select one you wish to view and press the <Play> button.

You can change the play speed or channel, or stop the playback using the onscreen button bar.

# O Time Search 2013-01-01 Image: Go to First: Go to Last Overlapped Data List0 Image: Zoom /million 2013/01/01 101341 Image: Come # 2013/01/01 101341 Image: Come # 2013/01/01 101341 Image: Come # Image: Come # </tabor>

ord Rat

7fps

7fps 7fps 7fps 7fps

7fns

7fps 7fps 7fps

7fps

ord Quality

Level

Level4 Level4 Level4

Level4

Level4 Level4

Level4 
Previous/Next Pa

REC Quality & Resolution

CH

dard Event

olutio

CIF CIF

CIF CIF CIF

CIF

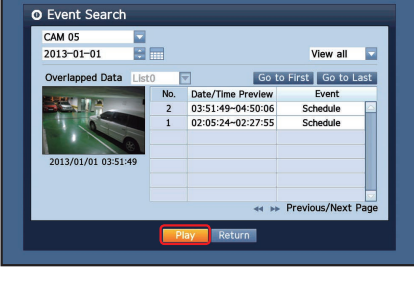

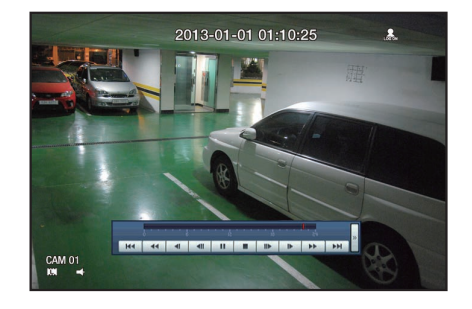

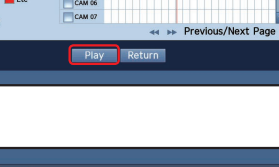